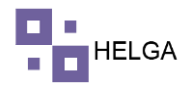

## MANUAL OPERATIVO MANIFIESTOS

¿Qué es un manifiesto en logística?

Es el documento que ampara el transporte de mercancías ante las distintas autoridades, cuando estas se movilizan en vehículos de servicio público, mediante contratación a través de empresas de transporte de carga legalmente constituidas y debidamente habilitadas por el Ministerio de Transporte.

Como se hace un manifiesto de carga

- 1. La identificación de la empresa de transporte que lo expide.
- 2. Tipo de manifiesto.
- 3. Nombre e identificación del propietario, remitente y destinatario de las mercancías.
- 4. Descripción del vehículo en que se transporta la mercancía.

# PASO A PASO DE FUNCIONAMIENTO DEL MODULO MASTER Y ARMAR MASTER

En el menú de la aplicación en la parte izquierda se ingresa a OPERACIONES > MASTER, como se muestra en la imagen. En esta pantalla se podrá consultar las master realizadas con sus diferentes opciones:

|      |           |          | De cibil  |          | 1.84   |                      | 0.554.00 |       | 1.84.04 |        |               |            | 16.         |                          |                |              |             |                   |                |        | _ ^       |             |
|------|-----------|----------|-----------|----------|--------|----------------------|----------|-------|---------|--------|---------------|------------|-------------|--------------------------|----------------|--------------|-------------|-------------------|----------------|--------|-----------|-------------|
| - 21 | Correo: J | we ×   I | Recibio   | dos (1 🗙 | M      | Recibidos (1 🗙   🚹 🕻 | DESARR   | IOU X | M Re    | olbidi | os - 🗙   🎦 Re | obidos - 3 | K   S2 Tic  | kets - GL 🗙   💆 Wh       | atsApp 🗙 🧐 ci  | ourier/mai 🗙 | G que e     | elm ×   +         |                | ~      | - 1       | , ,         |
| ÷    | → c       | ≓ ≜ h    | elga.helg | asys.co  | n/cou  | urier/master/home    |          |       |         |        |               |            |             |                          |                |              |             |                   | 1              | 8 1    |           | A           |
|      |           |          |           |          |        |                      |          |       |         |        |               |            |             |                          |                |              |             |                   | ADMIN          | IISTRA | DOR -     | <u>.</u>    |
| •    |           |          | >         | Cre      | ar m   | naster               |          |       |         |        |               |            |             |                          |                |              |             |                   |                |        |           |             |
|      |           |          | >         | # Das    | hboard | d > Master           |          |       |         |        |               |            |             |                          |                |              |             |                   |                |        |           |             |
|      |           |          | , ·       |          |        |                      |          |       |         |        |               |            |             |                          |                |              |             |                   |                |        |           |             |
| Ľ    |           |          |           | 1.8      | F c    | Crear                |          |       |         |        |               |            |             |                          |                |              | Registros   | 10 ¥ Bi           | uscar          |        |           |             |
| =    | Opera     | ciones   | Ť         | 1.7      |        |                      |          |       |         |        |               |            |             |                          |                |              |             |                   |                |        |           |             |
|      |           |          |           | Opc      | ones   | Imprimir y Exportar  | A        | duana | Guía    | ID     | MAWB          | Fecha de   | e creación  | Fecha de liberación      | Remitente      | Destinatari  | 0           | Aeropuerto dest   | ino HA         | WR (Q) | Peso er   | libra       |
|      |           |          | ado       | 1        | ×      | 6 8 6 0              | C.       | 2     | 8.      | 39     | 7876534232154 | 2022-07-   | 26 18:52:00 |                          | SUPPERSHIPPING | PROVEEDO     | R OPTICO SA | 5 BOG             | 2              |        | 7.00      |             |
|      | Maste     |          |           | 1        | ×      | 8 8 8 8 0            | E        | 2     | 8.      | 38     | 72965482421   | 2022-07-   | 26 15:14:00 |                          | SUPPERSHIPPING | NEW EXPRE    | SS MAIL SAS | BOG               | 2              |        | 6.00      |             |
|      |           |          |           | 1        | ×      | 8 8 8 8              | l.       | 8     | 8       | 37     | 72965482410   | 2022-07-   | 19 16:11:00 |                          | SUPPERSHIPPING | NEW EXPRE    | SS MAIL SAS | BOG               | 4              |        | 79.00     |             |
|      |           |          |           | 1        | ×      | 8 8 8 8              | 6        | 8     | ₽.      | 36     | 72965482406   | 2022-07-   | 18 17:44:00 |                          | SUPPERSHIPPING | PROVEEDO     | ROPTICO SA  | BOG               | 6              |        | 102.00    |             |
|      |           |          | ſ         | 1        | ×      | 6 8 6 0              |          | 8     | ₽       | 35     | 72965482395   | 2022-07-   | 14 08:31:00 |                          | SUPPERSHIPPING | NEW EXPRE    | SS MAIL SAS | BOG               | 1              |        | 15.00     |             |
|      | Modif     |          | r         | 1        | ×      | 6 8 6 8              | 6        | 2     | ₽       | 34     | 72965482384   | 2022-07-   | 12 14:46:00 |                          | SUPPERSHIPPING | NEW EXPRE    | SS MAIL SAS | BOG               | 3              |        | 106.00    |             |
|      |           |          |           | 1        | ×      | 8 8 8 0              | l        | 8     | € .     | 33     | 72965482373   | 2022-07-   | 11 17:21:00 |                          | SUPPERSHIPPING | PROVEEDO     | R OPTICO SA | 5 BOG             | 3              |        | 103.00    |             |
|      |           |          |           | 1        | ×      | 8 8 8                | C.       | 8     | 8       | 32     | 72965482362   | 2022-07-   | 11 15:21:00 |                          | SUPPERSHIPPING | NEW EXPRE    | SS MAIL SAS | BOG               | 2              |        | 88.00     |             |
|      |           |          | •         | 1        | ×      | 8 8 8 8 0            | 6        | 8     | ₽.      | 31     | 72965482351   | 2022-07-   | 11 15:04:00 |                          | SUPPERSHIPPING | NEW EXPRE    | SS MAIL SAS | BOG               | 14             |        | 609.00    |             |
|      |           |          |           | 1        | ×      | 6 🔒 6 🔒 👁            | l.       | 8     | ₽.      | 30     | 72965482340   | 2022-07-   | 07 16:25:00 |                          | SUPPERSHIPPING | NEW EXPRE    | SS MAIL SAS | BOG               | 4              |        | 136.00    |             |
|      |           |          |           | 4        |        |                      |          |       |         |        |               |            |             |                          |                |              |             | _                 |                |        |           | •           |
|      |           |          | >         |          |        |                      |          |       |         |        |               |            | Mostri      | ando 1 - 10 de registros |                |              |             | Anterior 1 2      | 3              | 4      | Siguiente |             |
|      |           |          |           |          |        |                      |          |       |         |        |               |            |             |                          |                |              |             |                   |                |        |           |             |
|      |           |          | `         |          |        |                      |          |       |         |        |               |            |             |                          |                |              |             |                   |                |        |           |             |
|      |           |          |           |          |        | <b>O</b>             |          |       |         |        |               |            |             |                          |                |              | (?)         | ^ 0 <b>≏ 6</b> 10 | <b>(法 40</b> ) | ESP    | 934 a.m   |             |
|      |           |          | _         | _        |        |                      |          |       |         |        |               |            |             |                          |                |              |             |                   |                |        | 20/07/20  | <u>x</u> (e |

Editar: para actualizar o modificar información de la master

Borrar: opción para eliminar una master siempre y cuando este no contenga guías, si las tiene no va dejar eliminar.

Master: Refleja en formato Excel el corte de la master

Manifiesto: documento del manifiesto después de realizar cambios (modificar master)

Manifiesto Excel: saca toda la información de la master y las guías hijas en formato Excel

Manifiesto Original: documento del manifiesto antes de realizar cambios

AirWayBill: refleja en formato pdf el corte de la master

COD: lista las guías COD que contenga la master en un formato que se puede usar para cobrar al cliente

Liquidación: archivo de aduana con la estructura que requiere cada país destino Guía Hija: lista las guías hijas que contiene el manifiesto en el formato requerido

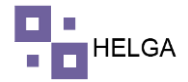

Guía Declaración Simplificada: imprime la guía de declaración simplificada

### **Crear Master**

Para crear un manifiesto debemos dar clic en crear y se despliega una ventana que debemos diligenciar con la siguiente información:

| •            | Correo: Al 🗙 📔 M D                   | ESARRO 🗙   M Recibidos 🗙   M Recibid | os: x   M Documer: x   M Recibidos: x   M Recibidos: x   G Tickets - I x   0 (1) Whats: x   🗞 Radic: 4 I x 🐼 courier/r: x | + ~ - a ×            |
|--------------|--------------------------------------|--------------------------------------|----------------------------------------------------------------------------------------------------|----------------------|
| $\leftarrow$ | $\rightarrow$ C $\hat{\bullet}$ helg | a.helgasys.com/courier/master/home   |                                                                                                    | ९ 🖻 🛧 🗊 🔲 🚺 🗄        |
|              |                                      |                                      |                                                                                                    | administrador - 🧐    |
| •            |                                      |                                      | * Campos requiridos                                                                                                    |                      |
| -            |                                      | Fecha de creación                    | 2022-08-02 11:31                                                                                                    |                      |
| \$           |                                      | Fecha de liberación                  | <b>H</b>                                                                                                    |                      |
| ≡            | Operaciones v                        | TRM de liquidación                   |                                                                                                    |                      |
|              |                                      | Kg corte MAWB                        |                                                                                                    |                      |
|              |                                      | Flete (U\$ / kg)*                    |                                                                                                    |                      |
|              | Master                               | Remitente (Tercero)                  | Seleccione una opción                                                                                                    | ~                    |
|              |                                      | Destinatario (Tercero)               | Seleccione una opción                                                                                                    | · · · ·              |
|              |                                      | Transportador (Tercero)*             | Seleccione una opción                                                                                                    | ~                    |
|              |                                      | Aeropuerto destino (Puerto)*         | Seleccione una opción                                                                                                    | ~                    |
|              |                                      | MAWB*                                | Seleccione una opción                                                                                                    |                      |
|              |                                      | MAWB Manual                          |                                                                                                    |                      |
|              |                                      | MAWB Manual                          |                                                                                                    |                      |
|              |                                      | Spot rate                            |                                                                                                    |                      |
|              |                                      | Observaciones"                       |                                                                                                    |                      |
|              |                                      | Activo                               |                                                                                                    |                      |
|              |                                      | Cerrar x costos                      |                                                                                                    |                      |
| \$           |                                      |                                      |                                                                                                    |                      |
|              |                                      |                                      |                                                                                                    | 🗙 Cancelar 🔛 Guardar |
|              |                                      |                                      |                                                                                                    | 11:31 a.m.           |
| 1            | P H                                  | <b>-</b> • • • •                     |                                                                                                    | ESP 2/08/2022        |

TRM Liquidacion: Trm con que se liquidan los paquetes del manifiesto KG Corte MAWB:

Flete (U / KG): El cobro de la aerolínea por KG

Remitente: Tercero que lleva la mercancía de origen a la aerolínea

Destinatario: Tercero que libera o desconsolida la mercancía en destino

Trasportador: Aerolínea o naviera con que viaja la mercancía

Aeropuerto Destino: aeropuerto destino

MAWB: Numero de master que me asigna la aerolínea para ese vuelo (esta opción es parametrizable por el módulo de terceros)

MAWB Manual: numero de master que se diligencia en el momento de manera manual Spot Rate:

Observaciones: observaciones de la master

Activo: estado de la master

Cerrar costos: se usa para conectarse con el módulo de costos

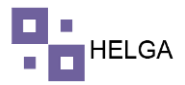

# **ARMAR MASTER**

Una vez tengamos la master creada, debemos ir al módulo de armar master. En la parte superior hay unos filtros de búsqueda como MAWB / Ref consolidado / Id consolidado, Activo, Fecha inicial, Fecha final. En la parte inferior vemos la lista de las master que ya están creadas, para poder continuar debemos seleccionar con un solo clic la master con la que vamos a trabajar.

| 4            | Correo: Alexande: 🗙   M Rec | tibidos - abiedi 🗙   M | Recibidos - sac® X      | M Recibidos (5) - co 🗙 📔 | M Recibidos (5) - ab 🗙 | G Tickets - GLPI | ×   9 (1) WhatsApp | × 📀 courier/ma     | ister/ar × +    | ~           | - (                   | 5          |
|--------------|-----------------------------|------------------------|-------------------------|--------------------------|------------------------|------------------|--------------------|--------------------|-----------------|-------------|-----------------------|------------|
| $\leftarrow$ | → C                         | ys.com/courier/master  | /armar-master           |                          |                        |                  |                    |                    |                 | 6 \$        | V 🗆                   | A          |
|              |                             |                        |                         |                          |                        |                  |                    |                    |                 | ADMINISTRAE | NOR 🕶                 | <u>@</u> . |
| •            | Casillero >                 | Armar master           |                         |                          |                        |                  |                    |                    |                 |             |                       |            |
|              | Courier >                   | # Dashboard > Master > | Armar master            |                          |                        |                  |                    |                    |                 |             |                       |            |
|              | Costos >                    |                        |                         |                          |                        |                  |                    |                    |                 |             |                       |            |
| =            | Operaciones ~               | BUSCAR MASTER          |                         |                          |                        |                  |                    |                    |                 |             |                       |            |
|              | Consolidado                 | м                      | AWB / Ref consolidado / | Id consolidado           |                        |                  | Activo             | Seleccione una opc | ion             | ~           |                       |            |
|              | Armar Consolidado           |                        |                         | Fecha inicio             |                        | <b></b>          | Fecha fin          |                    |                 | <b></b>     |                       |            |
|              | Master                      |                        |                         |                          |                        |                  |                    |                    |                 |             |                       |            |
|              | Armar Master                |                        |                         |                          |                        |                  |                    |                    |                 | ۹           | Busca                 | r -        |
|              | Modificar Master            | Id ~                   | MAWB ~                  | Fecha de creación        | Aeropuerto ~           | HAWBQ ~          | Peso libras 🗸      | Peso kilos 🗸 🗸     | Libras volumen~ | Activo      |                       | ~          |
|              | Modificar Master<br>Excel   | 41                     | 72965482454             | 2022-08-01 13:22:00      | co                     |                  |                    |                    |                 | •           |                       |            |
|              | Dornacho                    | 40                     | 729122345678            | 2022-07-28 09:49:00      | CO                     | 5                | 168.00             | 76.20              | 1.52            | •           |                       |            |
|              | Arman Dannacha              | 39                     | 7876534232154           | 2022-07-26 18:52:00      | CO                     | 2                | 7.00               | 3.17               | 0.02            | •           |                       |            |
|              | Armai Despacho              | 38                     | 72965482421             | 2022-07-26 15:14:00      | CO                     | 2                | 6.00               | 2.72               | 0.02            | 0           |                       |            |
|              | Novedades                   | 37                     | 72965482410             | 2022-07-19 16:11:00      | CO                     | 4                | 79.00              | 35.83              | 2.52            | 0           |                       |            |
|              | Consulta estado 3           | 36                     | 72965482406             | 2022-07-18 17:44:00      | CO                     | 6                | 102.00             | 46.26              | 2.02            | •           |                       |            |
|              | Tracking >                  | 35                     | 72965482395             | 2022-07-14 08:31:00      | CO                     | 1                | 15.00              | 6.80               | 0.01            | •           |                       |            |
|              | Inventario >                | 4 4 1                  | /4 🕨 🕨                  | 10 v items per page      |                        |                  |                    |                    |                 | 1-1         | 0 of 39 it            | ems        |
| 1            | त्र 🖬 🧮 🧃                   | 1 💼 🧿                  | •                       |                          |                        |                  |                    | 0                  | ∧ @ 📥 🛃 🛏 .     | (₫ 4) ESP   | 3:58 p. n<br>2/08/202 | 1<br>22 (  |

El sistema me lleva a la siguiente pantalla, donde vamos a observar en la parte superior los campos informativos de la mater actual en la que nos encontramos. Y en la parte inferior los consolidados que ya están creados y que no están asociados a ninguna master.

| Correo: Alexander | 🗙   附 Reci    | bidos - abiedi 🗙 🏻                 | M Recibidos - sac® | 🗙 📔 🔀 Recibidos (5) - co | ×   M Recibide     | os (5) - ab 🗙   🧕 Ti | ckets - GLPI 🛛 🗙 | (1) WhatsApp   | × 🕲 courier/maste | tr/41 × +    | $\sim$      | -       | ٥      | $\times$ |  |
|-------------------|---------------|------------------------------------|--------------------|--------------------------|--------------------|----------------------|------------------|----------------|-------------------|--------------|-------------|---------|--------|----------|--|
| - > C ( )         | nelga.helgasy | /s.com/courier/m                   | aster/41?false     |                          |                    |                      |                  |                |                   |              | € ☆         | ≡ſ      | . 6    | ÷        |  |
|                   |               |                                    |                    |                          |                    |                      |                  |                |                   |              | ADMINIST    | RADOR   | 9      |          |  |
| Casillero         | >             | Armar mast                         | ter                |                          |                    |                      |                  |                |                   |              | ٩           | Buscar  | master |          |  |
| Courier           | - S - 1       | Dashboard > Mas                    | ster > 41          |                          |                    |                      |                  |                |                   |              |             |         |        |          |  |
|                   |               |                                    |                    |                          |                    |                      |                  |                |                   |              |             |         |        |          |  |
|                   |               | ld                                 | -41                | L                        | Fechay             | Hora                 |                  | MAWB           |                   |              | 72965482454 |         |        |          |  |
|                   |               | HAWB(Q)                            | en                 |                          | Peso en<br>Abierto | libras               | 6                |                | Peso en kitos     |              |             |         |        |          |  |
|                   |               | LIN 85 VOLUM                       | 01                 |                          | Abierto            |                      | -                |                |                   |              |             |         |        |          |  |
|                   |               |                                    |                    |                          |                    |                      |                  |                |                   |              |             |         |        |          |  |
|                   | >             | CONSOLIDADOS PENDIENTES POR MASTER |                    |                          |                    |                      |                  |                |                   |              |             |         |        |          |  |
| Configuración     | <b>.</b>      | Id ~                               | Descripción>       | Fecha de creación~       | HAWBQ ~            | Peso libras          | Peso kilos 🛛 🗸   | Libras volumen | ~ Activo ~        | Fecha salida | Mást~       | Adicion | a~     |          |  |
| Transportadora    | s >           | 59                                 | AGOST02            | 2022-08-02 07:52:00      | 1                  | 1.00                 | 0.45             | 0.01           | •                 |              | 6           |         |        | î        |  |
| Seguridad         | ,<br>,        | 58                                 | ENSAYO             | 2022-07-30 09:10:00      | 1                  | 20.00                | 9.07             | 0.50           | •                 |              | 6           |         |        |          |  |
|                   |               | 57                                 | CONSJULIO30        | 2022-07-30 08:29:00      | 3                  | 30.00                | 13.60            | 0.65           | •                 |              | 6           | 1       |        |          |  |
|                   |               | 56                                 | JULIO30            | 2022-07-30 07:53:00      | 3                  | 24.00                | 10.88            | 0.79           | •                 |              | 6           |         |        |          |  |
|                   |               | 55                                 | CASI               | 2022-07-30 07:12:00      | 2                  | 8.00                 | 3.63             | 0.02           | •                 |              | 6           |         |        |          |  |
|                   |               | 51                                 | TEST 21/07/        | 2022-07-21 09:39:00      | 4                  | 124.00               | 56.24            | 698.51         | 0                 |              | 6           |         |        |          |  |
|                   |               | 41                                 | julio 11-1         | 2022-07-11 11:15:00      | 2                  | 90.00                | 40.82            | 1.00           | •                 |              | 6           | 9       |        |          |  |
|                   |               | 40                                 | iulio11            | 2022-07-11 10:43:00      | 4                  | 230.00               | 104.32           | 2.00           | •                 |              | •           |         |        |          |  |
|                   |               | 40                                 | ,                  |                          |                    |                      |                  |                |                   |              | -           |         |        |          |  |

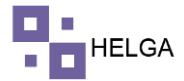

Si requerimos incluir un consolidado a la master damos clic en el botón + que está al lado derecho del consolidado que queremos incluir.

| . 1 |                |              |        |                             |                |            | 72965482454       |              |
|-----|----------------|--------------|--------|-----------------------------|----------------|------------|-------------------|--------------|
|     | HAWB(Q)        |              |        | Peso en libras              | Pesc           | i en kilos |                   |              |
|     | Libras volumer |              |        | Abierto                     |                |            |                   |              |
|     | Id 🗸           | Descripción> | Fecha  |                             | ibras volumen~ | Activo 🗸   | Fecha salida Mást | Adiciona     |
|     | 59             | AGOSTO2      | 2022-4 | (1)                         | 01             |            |                   | 0            |
|     | 58             | ENSAYO       | 2022-4 |                             | 50             | •          |                   | 0            |
|     | 57             | CONSJULIO30  | 2022-4 | 5.11                        | 65             |            |                   |              |
|     | 56             | JULIO30      | 2022-0 | ¿Esta seguro que desea      | .79            |            |                   |              |
| 2   | 55             | CASI         | 2022-0 | agregar el consolidado TEST | 02             | •          |                   |              |
| 2   |                |              | 2022-4 | 21/07/2022?                 | 38.51          | 0          |                   |              |
|     | 41             | julio 11-1   | 2022-  |                             | 00             | •          |                   | 0            |
| 3   | 40             | julio11      | 2022-4 | No icancelart Si iagregalot | .00            | •          |                   | 0            |
| _   | 34             | 01072822-2   | 2022-0 | and the second              |                |            |                   | D            |
| _   | 14 4 1         | /2 Þ ÞI      | 10     | ✓ Items per page            |                |            |                   | 1 - 10 of 11 |

El sistema muestra una pantalla de confirmación si estamos seguros que vamos a incluir ese consolidado a la master. Al dar aceptar el sistema pone en la parte inferior el consolidado que acabamos de adicionar.

| - 01 | Correo: Alexando | ×         | Recibidos - abied X | Recibidos - sa                  | c 🛛 🗙   🎽 Recibidos (5) - co | ×   M Recibido | (5) - ab ×   ⊈ T | ickets - GLPI X | <li>(3) WhatsApp</li> | p x     | Courier/master | /4: × +                        | ~ - 0                          | ×    |
|------|------------------|-----------|---------------------|---------------------------------|------------------------------|----------------|------------------|-----------------|-----------------------|---------|----------------|--------------------------------|--------------------------------|------|
| ←    | → C (m)          | helga.hel | gasys.com/courier/n | naster/41?false                 |                              |                |                  |                 |                       |         |                |                                | iế 🖈 🗖 🦉                       | ) I  |
|      |                  |           |                     |                                 |                              |                |                  |                 |                       |         |                |                                |                                |      |
|      |                  |           |                     |                                 |                              |                |                  |                 |                       |         |                | ADMIT                          | VISTRADUR •                    | •    |
| -    |                  |           |                     |                                 | 41                           | ,.             |                  |                 |                       |         |                | 72965482454                    |                                |      |
|      |                  |           | HAWB(Q)             |                                 | 4                            | Peso en li     | bras             | 124.00          |                       | Peso er | n kilos        | 56.24                          |                                |      |
|      |                  |           | Libras volum        | nen                             | 698.51                       | Abierto        |                  | <b></b>         |                       |         |                |                                |                                |      |
|      |                  |           |                     |                                 |                              |                |                  |                 |                       |         | -              |                                |                                |      |
|      |                  |           | 4 4                 | 1 /1 ▶ 1                        | ▶ 10 items per page          |                |                  |                 |                       |         |                |                                | 1 - 10 of 10 item              | s    |
|      |                  |           |                     |                                 |                              |                |                  |                 |                       |         |                |                                |                                |      |
|      |                  |           | CONSOLIDADO         | DS QUE COMPONEN                 | I LA MASTER                  |                |                  |                 |                       |         |                |                                |                                |      |
|      |                  |           |                     |                                 |                              |                |                  |                 |                       |         |                |                                |                                |      |
|      |                  |           |                     |                                 |                              |                |                  |                 |                       |         |                |                                |                                |      |
|      |                  |           | ld 🔻                | <ul> <li>Descripción</li> </ul> | » Fecha de creación»         | HAWBQ ~        | Peso libras      | Peso kilos 🗸 🗸  | Libras volum          | en 🗸    | Activo ~       | Fecha de ingreso v             | Borrar ~                       |      |
|      |                  |           | 51                  | TEST 21/07/                     | 2022-07-21 09:39:00          | 4              | 124.00           | 56.24           | 698.51                | (       | 0              | 2022-08-02 16:14:52            |                                |      |
|      |                  |           |                     |                                 |                              |                |                  |                 |                       |         |                |                                |                                |      |
|      |                  |           |                     |                                 |                              |                |                  |                 |                       |         |                |                                |                                |      |
|      |                  |           |                     |                                 |                              |                |                  |                 |                       |         |                |                                |                                |      |
|      |                  |           |                     |                                 |                              |                |                  |                 |                       |         |                |                                |                                |      |
|      |                  |           |                     |                                 |                              |                |                  |                 |                       |         |                |                                |                                |      |
|      |                  |           | -                   |                                 |                              |                |                  |                 |                       |         |                |                                |                                |      |
|      |                  |           | 2 <b>4</b>          |                                 |                              |                |                  |                 |                       |         |                |                                |                                |      |
|      |                  |           |                     |                                 |                              |                |                  |                 |                       |         |                |                                |                                |      |
|      |                  |           |                     |                                 | 10 items per page            |                |                  |                 |                       |         |                |                                |                                |      |
|      |                  |           |                     |                                 | 1                            |                |                  |                 |                       |         |                | 8                              | 1 - 1 of 1 item:<br>4:15 p. m. | 5    |
|      |                  |           | • •                 | <u>/ * * </u>                   |                              |                |                  |                 |                       |         |                | - <u>e</u> - es - <i>m</i> do) | 2/08/2022                      | - (2 |

Al tener listo el o los consolidados que queremos incluir a la master, volvemos al modulo de master y ya debe salir todas las opciones activas para seleccionar la que requerimos. En otras palabras ya queda el manifiesto listo para presentar a la aerolínea.

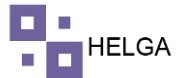

#### MANUAL OPERATIVO MANIFIESTOS

|   | s <b>t</b> c | Correo: Alexander 🛪 | (   <b>M</b> P | lecibidos - abie | 🗆 🗙 📔 附 Recibidos - sac 🕮 🗙 | Re     | cibidos (5) - | co | ×   M Recibidos | (5) - ab 🗙   🧲 Ticks | rts - GLPI 🗙 🛛 🜖    | (1) WhatsApp × | S courier/master/h   | +        | $\sim$             | -         | o ×         |
|---|--------------|---------------------|----------------|------------------|-----------------------------|--------|---------------|----|-----------------|----------------------|---------------------|----------------|----------------------|----------|--------------------|-----------|-------------|
| < |              | → C 🔒 he            | elga.helg      | asys.com/cou     | irier/master/home           |        |               |    |                 |                      |                     |                |                      |          | É                  | ☆ □       | I \Lambda I |
|   |              |                     |                |                  |                             |        |               |    |                 |                      |                     |                |                      |          | ADMINIS            | TRADOR 👻  | <u></u>     |
|   |              |                     | >              | Crear n          | naster                      |        |               |    |                 |                      |                     |                |                      |          |                    |           |             |
|   |              |                     | >              | # Dashboar       | d > Master                  |        |               |    |                 |                      |                     |                |                      |          |                    |           |             |
|   |              |                     | >              |                  |                             |        |               |    |                 |                      |                     |                |                      |          |                    |           |             |
|   | =            | Operaciones         | ~              | +                | Erear                       |        |               |    |                 |                      |                     |                | Registros 10         | ~        | Buscar             |           |             |
|   |              |                     |                |                  |                             |        |               |    |                 |                      |                     |                |                      |          |                    |           |             |
|   |              |                     |                | Opciones         | Imprimir y Exportar         | Aduana | Guía          | ID | MAWB            | Fecha de creación    | Fecha de liberación | Remitente      | Destinatario         | Aeropu   | erto destino       | HAWR (Q)  | Peso e      |
|   |              |                     | do             | × ×              | 10 0 0 0 0 0 0 0            | B)     | ₽ ●           | 42 | 729729122345678 | 2022-08-02 15:54:00  |                     | SUPPERSHIPPING | NEW EXPRESS MAIL SAS | BOG      |                    | 1         | 20.00       |
|   |              | Master              |                | × ×              | 2 🖶 2 🖶 🖻 👁                 |        | ₿ .           | 41 | 72965482454     | 2022-08-01 13:22:00  |                     | SUPPERSHIPPING | NEW EXPRESS MAIL SAS | BOG      |                    | 4         | 124.00      |
|   |              |                     |                | × ×              |                             | ۵      | ₿ @           | 40 | 729122345678    | 2022-07-28 09:49:00  |                     | SUPPERSHIPPING | NEW EXPRESS MAIL SAS | BOG      |                    | 5         | 168.00      |
|   |              |                     |                | × ×              |                             | 60     | ⊕ ●           | 39 | 7876534232154   | 2022-07-26 18:52:00  |                     | SUPPERSHIPPING | PROVEEDOR OPTICO SAS | BOG      |                    | 2         | 7.00        |
|   |              |                     |                | × ×              |                             | 6      | ₽ ●           | 38 | 72965482421     | 2022-07-26 15:14:00  |                     | SUPPERSHIPPING | NEW EXPRESS MAIL SAS | BOG      |                    | 2         | 6.00        |
|   |              | Excel               |                | X                |                             | 8      | ⊕ ●           | 37 | 72965482410     | 2022-07-19 16:11:00  |                     | SUPPERSHIPPING | NEW EXPRESS MAIL SAS | BOG      |                    | 4         | 79.00       |
|   |              |                     |                | × ×              |                             | ß      | ₽ .           | 36 | 72965482406     | 2022-07-18 17:44:00  |                     | SUPPERSHIPPING | PROVEEDOR OPTICO SAS | BOG      |                    | 6         | 102.00      |
|   |              |                     |                | × ×              |                             | 60     | ⊕ ●           | 35 | 72965482395     | 2022-07-14 08:31:00  |                     | SUPPERSHIPPING | NEW EXPRESS MAIL SAS | BOG      |                    | 1         | 15.00       |
|   |              |                     |                | ×                | 0 8 0 8 0 0                 | 0      | 0             | 34 | 72965482384     | 2022-07-12 14:46:00  |                     | SUPPERSHIPPING | NEW EXPRESS MAIL SAS | BOG      |                    | 3         | 106.00      |
|   |              |                     |                |                  |                             | 10     | ⇔ ●           | 33 | 72965482373     | 2022-07-11 17:21:00  |                     | SUPPERSHIPPING | PROVEEDOR OPTICO SAS | BOG      |                    | 3         | 103.00      |
|   |              |                     | 2              |                  |                             |        |               |    |                 | Mostrando 1          | 10 de registros     |                | Anteri               | or 1     | 2 3 4              | Siguie    | te          |
|   |              |                     | >              |                  |                             |        |               |    |                 |                      | to or registers     |                |                      |          |                    | 0         |             |
|   |              |                     | >              |                  |                             |        |               |    |                 |                      |                     |                |                      |          |                    |           |             |
|   |              |                     | _              |                  |                             |        |               |    |                 |                      |                     |                |                      |          |                    | 4:17 p    | m.          |
| • |              | р ң                 |                | • 🖬              | <u> </u>                    |        |               |    |                 |                      |                     |                | () ^ @               | ି ଥ୍ୟୁ ୩ | ■ <i>//</i> , 40 E | SP 2/08/2 | 022 2       |
|   |              |                     |                |                  |                             |        |               |    |                 |                      |                     |                |                      |          |                    |           |             |
|   |              |                     |                |                  |                             |        |               |    |                 |                      |                     |                |                      |          |                    |           |             |
|   |              |                     |                |                  |                             |        |               |    |                 |                      |                     |                |                      |          |                    |           |             |

### **MODIFICAR MASTER**

Esta opción es para realizar ajustes o modificaciones de la información de uno o de varios paquetes que se encuentran en la master.

| đ | Correo: Alexand       | • ×   M                                   | Recibidos - abiec 🗙 | M Recibidos - sacili 🗙 | M Recibidos (5) - co 🗙 | Recibidos (5) - ali 🗙 | G Tickets - GLPI X | 🛛 😧 WhatsApp 🗙 😵     | courier/modifica × + | ~             | - 0                     | × |
|---|-----------------------|-------------------------------------------|---------------------|------------------------|------------------------|-----------------------|--------------------|----------------------|----------------------|---------------|-------------------------|---|
| 4 | O C                   | helga.helg                                | gasys.com/courier/i | modificar-master/home  |                        |                       |                    |                      |                      | Ċ             | x 🛛 🔕                   | 1 |
|   |                       |                                           |                     |                        |                        |                       |                    |                      |                      | ADMINIST      | RADOR - 🙎               | Ì |
|   |                       | 2                                         | Modificar           | master                 |                        |                       |                    |                      |                      |               |                         |   |
|   |                       | - Öst                                     | Dashboard > M       | odillicar master       |                        |                       |                    |                      |                      |               |                         |   |
|   |                       |                                           |                     |                        |                        |                       |                    |                      |                      |               |                         |   |
| = | Operaciones           | 140                                       |                     |                        |                        |                       |                    |                      | Registros 10 v       | Buscar por MA | WB                      |   |
|   |                       | ć.                                        | Seleccionar         | Fecha                  | Descripción            | MAWB                  | Transportadora     | Destinatario         | HAWB(Q)              | Peso(lbs)     | Estado                  |   |
|   |                       | olidado                                   |                     | 2022-08-02 15:54:00    |                        | 729729122345678       | AVIANCA CARGO      | NEW EXPRESS MAIL SAS | 1                    | 20.00         |                         |   |
|   |                       | *                                         |                     | 2022-08-01 13:22:00    |                        | 72965482454           | AVIANCA CARGO      | NEW EXPRESS MAIL SAS | 4                    | 124.00        |                         |   |
|   | Modificar Ma          | ister                                     |                     | 2022-07-28 09:49:00    |                        | 729122345678          | AVIANCA CARGO      | NEW EXPRESS MAIL SAS | 5                    | 168.00        |                         |   |
|   | Modificar Ma<br>Excel | ister                                     |                     | 2022-07-26 18:52:00    |                        | 7876534232154         | AVIANCA CARGO      | PROVEEDOR OPTICO SAS | 2                    | 7.00          |                         |   |
|   |                       |                                           |                     | 2022-07-26 15:14:00    |                        | 72965482421           | AVIANCA CARGO      | NEW EXPRESS MAIL SAS | 2                    | 6.00          |                         |   |
|   |                       | scho                                      |                     | 2022-07-19 16:11:00    |                        | 72965482410           | AVIANCA CARGO      | NEW EXPRESS MAIL SAS | 4                    | 79.00         |                         |   |
|   |                       | ado                                       |                     | 2022-07-18 17:44:00    |                        | 72965482406           | AVIANCA CARGO      | PROVEEDOR OPTICO SAS | 6                    | 102.00        |                         |   |
|   |                       | in an an an an an an an an an an an an an | 0                   | 2022-07-14 08:31:00    |                        | 72965482395           | AVIANCA CARGO      | NEW EXPRESS MAIL SAS | 1                    | 15.00         |                         |   |
|   |                       | 1950                                      |                     | 2022-07-12 14:46:00    |                        | 72965482384           | AVIANCA CARGO      | NEW EXPRESS MAIL SAS | 3                    | 106.00        |                         |   |
|   | ০ ম                   |                                           | 🗉 🛋 🖪               | ) 💶                    |                        |                       |                    | o 1. Cyllin ac. 1    | 🕜 ^ @ 👄 🛙            | 🔚 🎘 🕸 ESP     | 4:19 p. m.<br>2/08/2022 | 2 |

Como primero opción el sistema muestra las ultimas 10 master creadas, y un buscador que es donde voy a buscar la master que queremos trabajar. Una vez encontrada la master la debemos seleccionar como se muestra en la parte izquierda de la pantalla.

| → C               | isys.com/courier/r | nodificar-master/home |             |                 |                |                                  |                | Ľ            | ☆ 🔲      |
|-------------------|--------------------|-----------------------|-------------|-----------------|----------------|----------------------------------|----------------|--------------|----------|
|                   |                    |                       |             |                 |                |                                  |                | ADMINIST     | TRADOR - |
| Casillero >       | Modificar          | master                |             |                 |                |                                  |                |              |          |
| Courier >         | Dashboard > Me     | odificar master       |             |                 |                |                                  |                |              |          |
| Costos >          |                    |                       |             |                 |                |                                  |                |              |          |
| Operaciones 🛛 🗠   |                    |                       |             |                 |                |                                  | Registros 10 🗸 | Buscar por M | AWB      |
| Consolidado       | Seleccionar        | Fecha                 | Descripción | MAWB            | Transportadora | Destinatario                     | HAWB(Q)        | Peso(lbs)    | Estado   |
| Armar Consolidado | ۲                  | 2022-08-02 15:54:00   |             | 729729122345678 | AVIANCA CARGO  | NEW EXPRESS MAIL SAS             | 1              | 20.00        |          |
| Master            |                    | 2022-08-01 13:22:00   |             | 72965482454     | AVIANCA CARGO  | NEW EXPRESS MAIL SAS             | 4              | 124.00       | •        |
| Armar Master      |                    | 2012-07-28 00-49-00   |             | 730122245678    | AVIANCA CARGO  | NEW PUDDECC MAIL CAS             |                | 169.00       | -        |
| Modificar Master  |                    | 2022-01-20 03/03/0    |             | TEPAEL/HOUTE    | Amarcando      | The of the second provide starts | 5              | 101.00       | -        |
| Excel             |                    | 2022-07-26 18:52:00   |             | 7876534232154   | AVIANCA CARGO  | PROVEEDOR OPTICO SAS             | 2              | 7.00         |          |
| Despacho          |                    | 2022-07-26 15:14:00   |             | 72965482421     | AVIANCA CARGO  | NEW EXPRESS MAIL SAS             | 2              | 6.00         |          |
| Armar Despacho    |                    | 2022-07-19 16;11:00   |             | 72965482410     | AVIANCA CARGO  | NEW EXPRESS MAIL SAS             |                | 79.00        |          |
| Novedades         | 0                  | 2022-07-18 17:44:00   |             | 72965482406     | AVIANCA CARGO  | PROVEEDOR OPTICO SAS             | 6              | 102.00       | •        |
| Consulta estado   | 0                  | 2022-07-14 08:31:00   |             | 72965482395     | AVIANCA CARGO  | NEW EXPRESS MAIL SAS             | 1              | 15.00        | •        |
| Tracking >        |                    |                       |             |                 |                |                                  |                |              | -        |
| inventario >      |                    | 2022-07-12 14:46:00   |             | 72965482384     | AVIANCA CARGO  | NEW EXPRESS MAIL SAS             | 3              | 106.00       |          |

Una vez seleccionamos la master en la parte inferior el sistema me va mostrar unos filtros de ayuda los cuales consisten en realizar masivamente la modificación del campo al que queramos aplicar, y en la parte inferior el sistema me lista guías que contiene la master cada uno con sus atributos y con la posibilidad de realizar cualquier cambio requerido.

Este ultimo paso es cuando se requiere ajustar la información de valores de las guía, posiciones arancelarias y así los datos que se requieran.

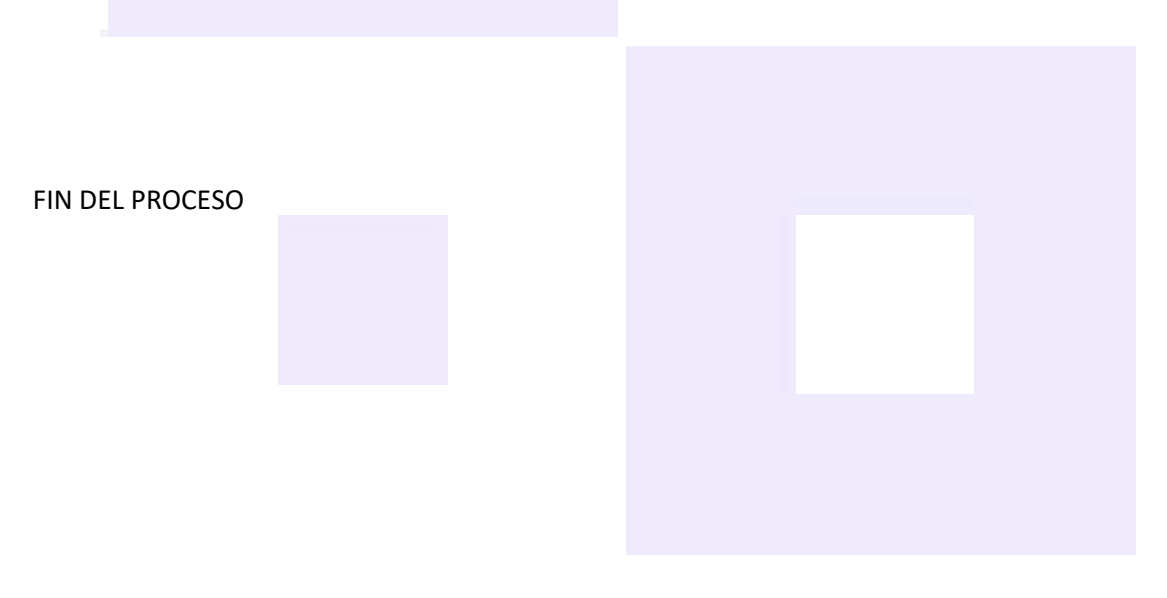